1. 把 IPCAM activeX 插件存到 C 槽根目錄底下

SER-PC

| 瑟 Dropbox                                  | <u> </u>               | 2010/2/01101   | 四大县小小大 |
|--------------------------------------------|------------------------|----------------|--------|
|                                            | IPC_AX                 | 2019/4/25 下午 0 | 檔案資料夾  |
| la OneDrive                                | 📙 IPC_PlayerAX         | 2018/2/8 下午 04 | 檔案資料夾  |
| 🤙 本機                                       | 📜 jd-gui-windows-1.4.0 | 2019/4/17 下午 0 | 檔案資料夾  |
|                                            | PerfLogs               | 2018/4/12 上午 0 | 檔案資料夾  |
| 下載                                         | 📜 Program Files        | 2019/4/24 下午 0 | 檔案資料夾  |
|                                            | 📕 Program Files (x86)  | 2019/4/24 下午 0 | 檔案資料夾  |
| l 文件                                       | 📕 Seagull              | 2018/2/21 下午 0 | 檔案資料夾  |
| 🜗 音樂                                       | EC_DRV                 | 2018/7/2 上午 11 | 檔案資料夾  |
| 🔚 桌面                                       | Users                  | 2018/6/11 下午 0 | 檔案資料夾  |
| 扈片                                         | Windows                | 2019/4/18 上午 1 | 檔案資料夾  |
| ■ 影片                                       | kms8                   | 2018/2/8 下午 02 | 文字文件   |
| 🐛 本機磁碟 (C:)                                | LowLevel               | 2019/1/23 下午 0 | 文字文件   |
| 🥌 Data (D:)                                | 🛃 SurveillancePlugin   | 2019/4/25 下午 0 | 應用程式   |
| <ul> <li>✓ 網路</li> <li>Suser-HP</li> </ul> |                        |                |        |

2. 接著在命令提示字元工具按滑鼠右鍵,選擇以系統管理員身分執行

| - 命令提示字元                                  |              | <b>1</b> | 4 |                |            |  |
|-------------------------------------------|--------------|----------|---|----------------|------------|--|
| <b>三</b> 執行                               | ☆ 從 [開始] 取消釘 | 」選       |   |                | 命令提示字元     |  |
| 2011年1月1日日日日日日日日日日日日日日日日日日日日日日日日日日日日日日日日日 | 更多           |          | > | - <b>1</b> ⊐ ĝ | 〕選到工作列     |  |
| <b>唐</b> 楢案總管                             |              |          |   | 5              | 人系統管理員身分執行 |  |
| Windows 系統管理                              | [具 ^         |          |   |                | 周啟檔案位置     |  |

3. 在命令提示字元狀態下,切換到 C 槽根目錄,執行 CD\即可切換目錄

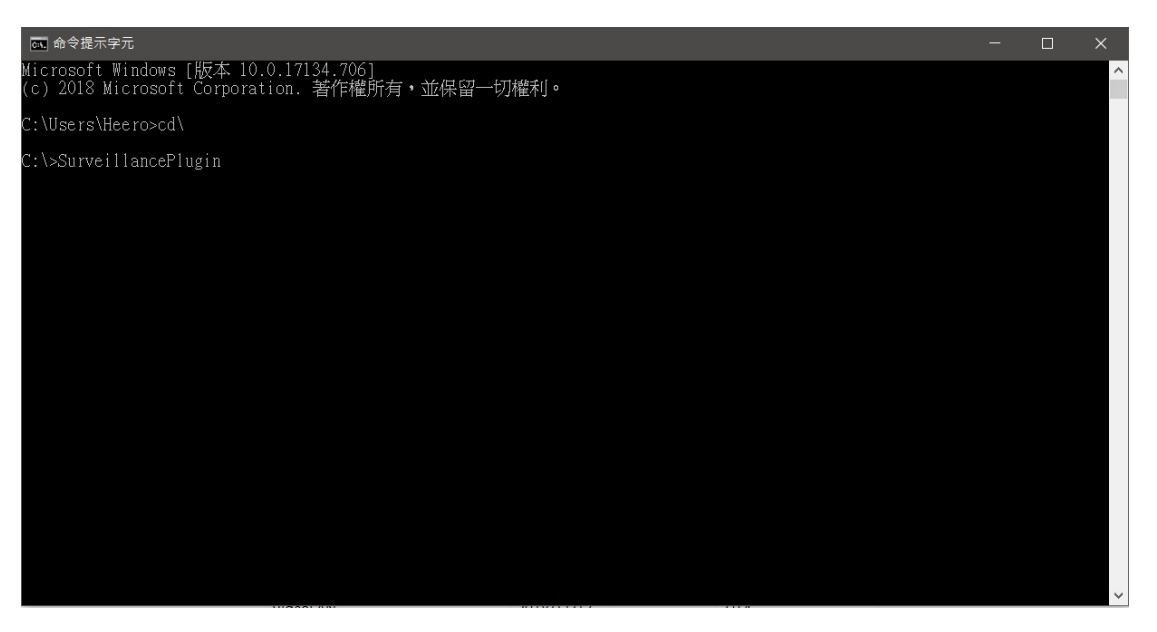

4. 最後輸入插件的名稱 SurveillancePlugin,即可正常安裝插件了

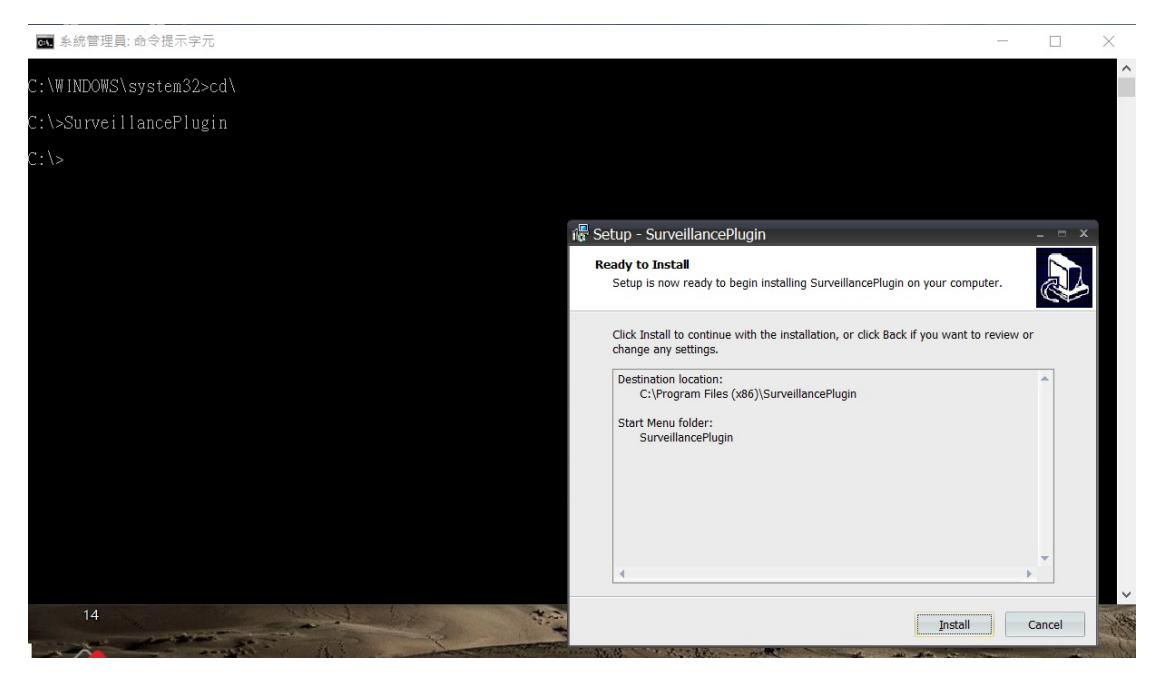